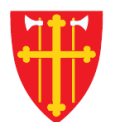

## DEN NORSKE KIRKE Den norske kirkes medlemsregister

# KVIKKGUIDE REGISTRERE UTMELDING

20.04.2020

| Startside Hjelp til bruk Handlinger $\sim$                                                        | Medlemmer v 1. Velg «Medlemmer» v Kirkevalg v Organisasjon v Administrasjon v |  |  |  |  |
|---------------------------------------------------------------------------------------------------|-------------------------------------------------------------------------------|--|--|--|--|
|                                                                                                   | Søk etter personer                                                            |  |  |  |  |
| Utmelding                                                                                         | Registrere innmelding Info om utmelding                                       |  |  |  |  |
| Person                                                                                            | Registrere utmelding     2. Velg «Registrere utmelding»                       |  |  |  |  |
| Hent person fra fødselsnummer *                                                                   | Slett tilhørig                                                                |  |  |  |  |
| Søk                                                                                               | Korriger feil i medlemsstatus                                                 |  |  |  |  |
| Gjennomføring     Effektiv dato:   20.04.2020     Ansvarlig sokn: *   Velg sokn     Utmeldt sted: | Registrere/endre<br>menighetstilknytning<br>Søk i DSF                         |  |  |  |  |
| Registrer ny Lagre Skriv ut                                                                       | kriv ut attest                                                                |  |  |  |  |
| Register Hy                                                                                       |                                                                               |  |  |  |  |
| Registrert av:                                                                                    | Registert dato: Registrert sokn:                                              |  |  |  |  |

| Utmelding                                                                                                    |            |                 | In                                                     | fo om utmelding |  |  |  |  |  |
|----------------------------------------------------------------------------------------------------|------------|-----------------|--------------------------------------------------------|-----------------|--|--|--|--|--|
| Person<br>Hent person fra fødselsnummer *<br>12345678910 Søk 3. Fyll inn fødselsnummer (11 siffer) og trykk «Søk» |            |                 |                                                        |                 |  |  |  |  |  |
| Gjennomføring<br>Effektiv dato:                                                                                   | 20.04.2020 |                 | Informasjon fra medlemsregister/DSF<br>Bostedsadresse: |                 |  |  |  |  |  |
| Ansvarlig sokn: *                                                                                                 | Velg sokn  | \$              | Bostedsokn:                                            |                 |  |  |  |  |  |
| Utmeldt sted:                                                                                                    |            |                 | Dåp dato:                                              |                 |  |  |  |  |  |
| Kirkebokfører:                                                                                                    |            |                 | Бар зокп:                                              |                 |  |  |  |  |  |
| Merknad:                                                                                                    |            | .i.             |                                                        |                 |  |  |  |  |  |
| Saksnummer:                                                                                                    |            |                 |                                                        |                 |  |  |  |  |  |
| Registrer ny Lagre Skriv ut                                                                                       |            |                 |                                                        |                 |  |  |  |  |  |
| Registrert av:                                                                                                    |            | Registert dato: | Registrert sokn:                                       |                 |  |  |  |  |  |

| Utmelding                                                                                                    |                 |                                                                                           |                                                                                                    | Info om utmelding |  |  |  |  |
|----------------------------------------------------------------------------------------------------|-----------------|-------------------------------------------------------------------------------------------|----------------------------------------------------------------------------------------------------|-------------------|--|--|--|--|
| Person                                                                                                    |                 |                                                                                           |                                                                                                    |                   |  |  |  |  |
| Hent person fra fødselsnummer *                                                                                                    |                 |                                                                                           |                                                                                                    |                   |  |  |  |  |
| 12345678910                                                                                                    |                 |                                                                                           |                                                                                                    |                   |  |  |  |  |
| KARI NORDMANN (medlem)                                                                                                    |                 |                                                                                           |                                                                                                    |                   |  |  |  |  |
| Gjennomføring     Effektiv dato:   20.04.2020     An     Ut     Informasjon om personen     hentes fra medlemsregisteret     og folkeregisteret.     Me     Saksnummer:     Registrer ny   Lagre   Skriv ut   Skriv ut | ¢<br>           | Informasjon fra<br>Bostedsadresse:<br>Bostedsokn:<br>Født dato:<br>Dåp dato:<br>Dåp sokn: | medlemsregister/DSF<br>APAL VEIEN 111, 1234 ANDEBY<br>ANDEBY SOKN<br>01.01.2019<br>01.01.2020<br>ANDEBY SOKN |                   |  |  |  |  |
|                                                                                                    |                 |                                                                                           |                                                                                                    |                   |  |  |  |  |
| Registrert av:                                                                                                    | Registert dato: |                                                                                           | Registrert sokn:                                                                                             |                   |  |  |  |  |

### Utmelding

#### Person

Hent person fra fødselsnummer \*

#### 12345678910

#### KARI NORDMANN (medlem)

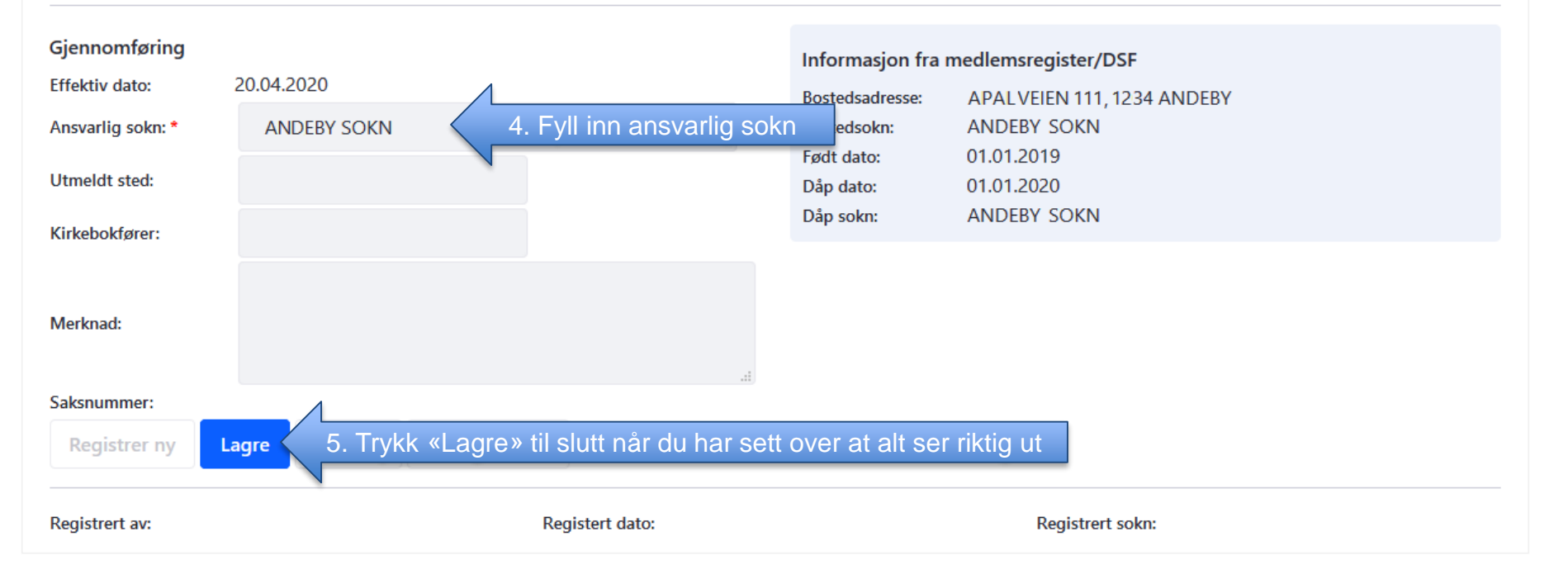

#### Info om utmelding